| <- <>                            | tps://www.turnitin.com/s_home.asp#                        |                       | م                                                                      | → 읍 C ● C ● 回立臺湾師範大學                     | 首頁:國立臺灣師範大學圖書館                       | 🔮 論文比對系統:國立臺灣師範                    | 🖉 Turnitin 🛛 🗙                                        | - □ ×           |
|----------------------------------|-----------------------------------------------------------|-----------------------|------------------------------------------------------------------------|------------------------------------------|--------------------------------------|------------------------------------|-------------------------------------------------------|-----------------|
| 会 🕘 Yahoo!奇順                     | 學電子信賴 ▼ (2) 自訂連結 [3] 建锚的網站 ▼ (2) 網頁供                      | 訊圖庫 ▼                 |                                                                        |                                          |                                      | User Info   M                      | essages   Student <del>v</del>   English <del>v</del> | ⑦ Help   Logout |
| turn                             |                                                           |                       |                                                                        |                                          |                                      |                                    |                                                       |                 |
| NOW VIEWING:                     | HOME                                                      | Citation Help         |                                                                        |                                          |                                      |                                    |                                                       |                 |
| About this p<br>This is your stu | page<br>dent homepage. The homepage shows the classes you | u are enrolled in. To | enroll in a new class, click the enroll in a class button. Click a cla | ass name to open your class homepage for | r the class. From your homepage, you | u can submit a paper. For more inf | ormation on how to submit, please see                 | our help page.  |
| Natior                           | nal Taiwan Normal University: 🤉                           | 文學院                   |                                                                        |                                          |                                      |                                    |                                                       |                 |
| Class ID                         | Class name                                                | Inst                  | tructor                                                                |                                          |                                      |                                    | Statu                                                 | us Drop class   |
| 13984253                         | 台灣語文學系論文學位考試申請比對                                          | 台)                    | 文条 台灣語文學系                                                              |                                          |                                      |                                    | Inacti                                                | ve              |
| Natior                           | nal Taiwan Normal University                              |                       |                                                                        |                                          |                                      |                                    |                                                       |                 |
| Class ID                         | Class name                                                | Inst                  | tructor                                                                |                                          |                                      |                                    | Statu                                                 | is Drop class   |
| 17390875                         | 106學年度下學期(03-08月)文學院                                      | Yi-j                  | ping Liao                                                              |                                          |                                      |                                    | Activ                                                 | e 💼             |

● 登録帳號、密碼之後,請選擇「xx 學年度 x 學期(xx-xx 月)文學院」

| CARLEND AND AND A COMPANY OF A COMPANY OF | 200 - Manual Had                                   |                        |                 |                               |                             | o x    |  |  |
|----------------------------------------------------------------------------------------------------|----------------------------------------------------|------------------------|-----------------|-------------------------------|-----------------------------|--------|--|--|
| C O D https://www.turnitin.com/s_class_portfolio.asp?r=89.3602409364647&svr=336⟨=en_us&aid=111720&cid=17390875                                                                                                    | 🔎 マ 🔒 🖒 🌑 國立臺灣師範大學                                 | 首頁:國立臺灣師範大學圖書館         | 💮 論文比對系統:國立臺灣師範 | 🕖 Turnitin                    | ×                           | 🟠 🏡 🚯  |  |  |
| 👍 🕘 Yahoo!寄摩電子信箱 ▼ 💋 自訂連結 🔁 建譜的網站 ▼ 🖉 網頁快訊圖庫 ▼                                                                                                    |                                                    |                        |                 |                               |                             |        |  |  |
|                                                                                                    |                                                    |                        | User Info M     | lessages Student <del>-</del> | English <del>-</del> 🕐 Help | Logout |  |  |
| turnitin                                                                                                    |                                                    |                        |                 |                               |                             |        |  |  |
| Class Portfolio Discussion Calendar                                                                                                    |                                                    |                        |                 |                               |                             |        |  |  |
| NOW VIEWING: HOME > 106學年度下學期(03-08月)文學院                                                                                                    |                                                    |                        |                 |                               |                             |        |  |  |
| Welcome to your new class homepage! From the class homepage you can see all your assignments for your class, view additional assignments for your class.                                                                                                    | ment information, submit your work, and access fee | dback for your papers. |                 |                               |                             | ×      |  |  |
| Hover on any item in the class homepage for more information.                                                                                                    |                                                    |                        |                 |                               |                             |        |  |  |
|                                                                                                    |                                                    |                        |                 |                               |                             |        |  |  |
| Class Homepage                                                                                                    |                                                    |                        |                 |                               |                             |        |  |  |
| This is your class homepage. To submit to an assignment click on the "Submit" button to the right of the assignment name. If the Submit button is grayed out, no submissions can be made to the assignment. If resubmissions are allowed the submit button will read "Resubmit" after you make your first submission to the assignment. To view the paper you have submitted, click the "View" button. Once the assignment's post date has passed, you will also be able to view the feedback left on your paper by clicking the "View" button.                                                                                                    |                                                    |                        |                 |                               |                             |        |  |  |

| Assignment Inbox: 106學年度下學期(03-08月)文學院 |      |                                                                                                    |               |  |  |  |
|----------------------------------------|------|----------------------------------------------------------------------------------------------------|---------------|--|--|--|
|                                        | Info | Dates                                                                                                    | Similarity    |  |  |  |
| 106學年度下學期(03-08月)文學院                   | 1    | Start         02-Feb-2018         10:04AM           Due         15-Sep-2018         11:59PM           Post         15-Sep-2018         11:59PM | Submit View 🛃 |  |  |  |

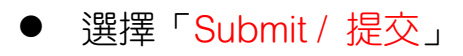

| urnitin 🕖                                                                    |                                                      |
|------------------------------------------------------------------------------|------------------------------------------------------|
| Class Portfolio Discussion Calendar WVIEWING: HOME > 106學年度下學期(03-08月)文學院    |                                                      |
| Submit: Single File Upload -                                                 | STEP • O O                                           |
| First name                                                                   |                                                      |
| Last name                                                                    |                                                      |
|                                                                              |                                                      |
| Submission title                                                             |                                                      |
| What can I submit?                                                           |                                                      |
| Choose the file you want to upload to Turnitin:<br>Choose from this computer |                                                      |
| Choose from Dropbox                                                          |                                                      |
| Choose from Google Drive                                                     |                                                      |
|                                                                              | ana will any adamal appropriate Vaur information and |

● 選擇「Choose from this computer / 從此電腦選擇」, 選擇論文檔案位置

| urnitin 🕗                                                                   |   |            |
|-----------------------------------------------------------------------------|---|------------|
| ass Portfolio Discussion Calendar<br>/ VIEWING: HOME > 106學年度下學期(03-08月)文學院 |   |            |
| Submit: Single File Upload -                                                |   | STEP       |
| First name                                                                  |   |            |
| Last name                                                                   |   |            |
|                                                                             |   |            |
| Submission title<br>論文                                                      | × |            |
| What can I submit?                                                          |   |            |
| 論文.docx                                                                     |   | Clear file |
|                                                                             |   |            |

● 輸入提交物件標題(例:論文),然後按「Upload / 上傳」上傳

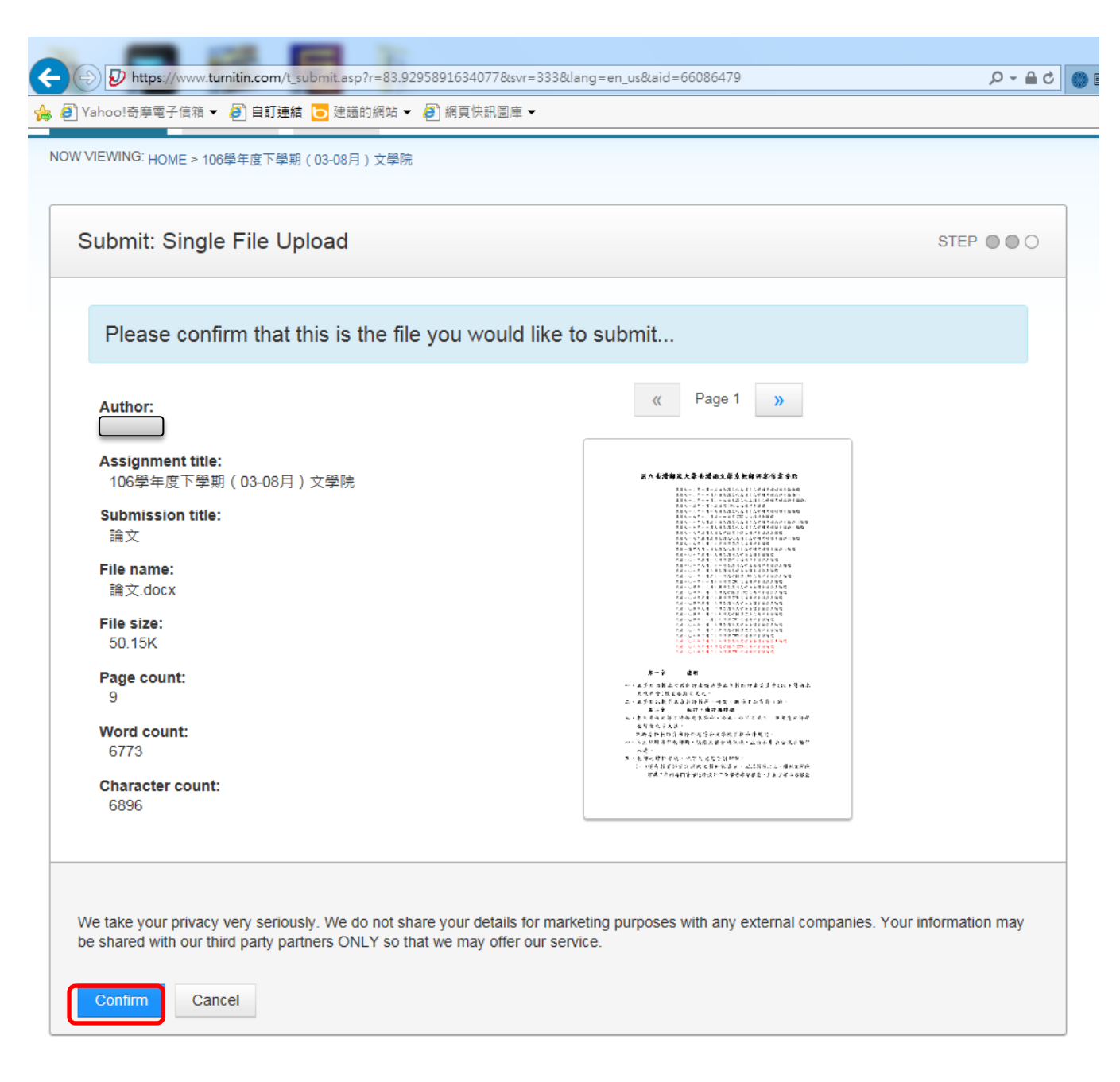

● 再按「Confirm / 確認」

| Submit: Single File Upload                                                                                                    |                                                    | STEP    |
|----------------------------------------------------------------------------------------------------|----------------------------------------------------|---------|
| Congratulations - your submission is complete<br>copy of this receipt from within the Document                                                                                               | ! This is your digital receipt. You can<br>Viewer. | print a |
| Author:                                                                                                    | « Page 1 »                                         |         |
| Assignment title:<br>106學年度下學期(03-08月)文學院<br>Submission title:<br>論文<br>File name:<br>論文.docx<br>File size:<br>50.15K<br>Page count:<br>9<br>Word count:<br>6773<br>Character count:<br>6896 | <text></text>                                      |         |
| Submission date:<br>22-May-2018 03:48PM (UTC+0800)<br>Submission ID:<br>967081144                                                                                                    |                                                    |         |

● 再按「Return to assignment list / 返回至作業列表」

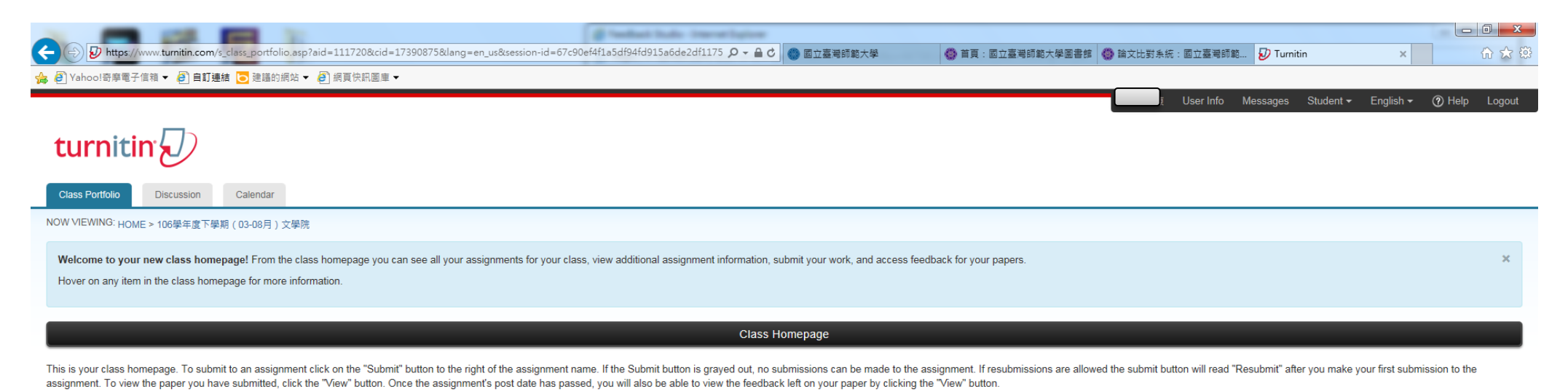

| Assignment Inbox: 106學年度下學期(03-08月)文學院 |      |                                                                                                    |            |               |  |
|----------------------------------------|------|----------------------------------------------------------------------------------------------------|------------|---------------|--|
|                                        | Info | Dates                                                                                                    | Similarity |               |  |
| 106學年度下學期(03-08月)文學院                   | 1    | Start         02-Feb-2018         10:04AM           Due         15-Sep-2018         11:59PM           Post         15-Sep-2018         11:59PM | 64%        | Resubmit View |  |

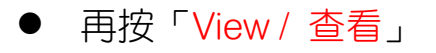

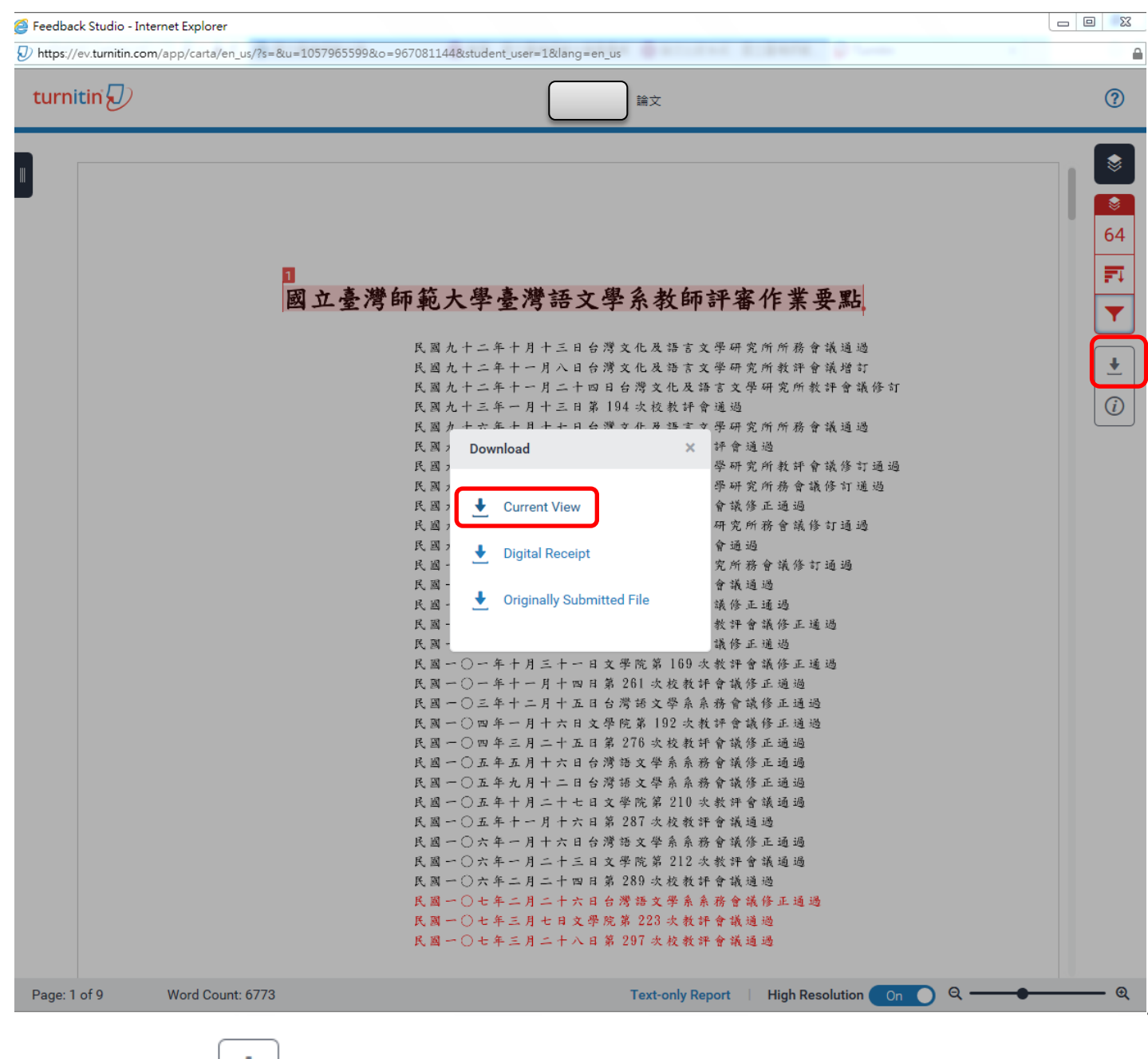

點選右側「<sup>|土|</sup>」,然後選擇「Current View / 目前檢視」

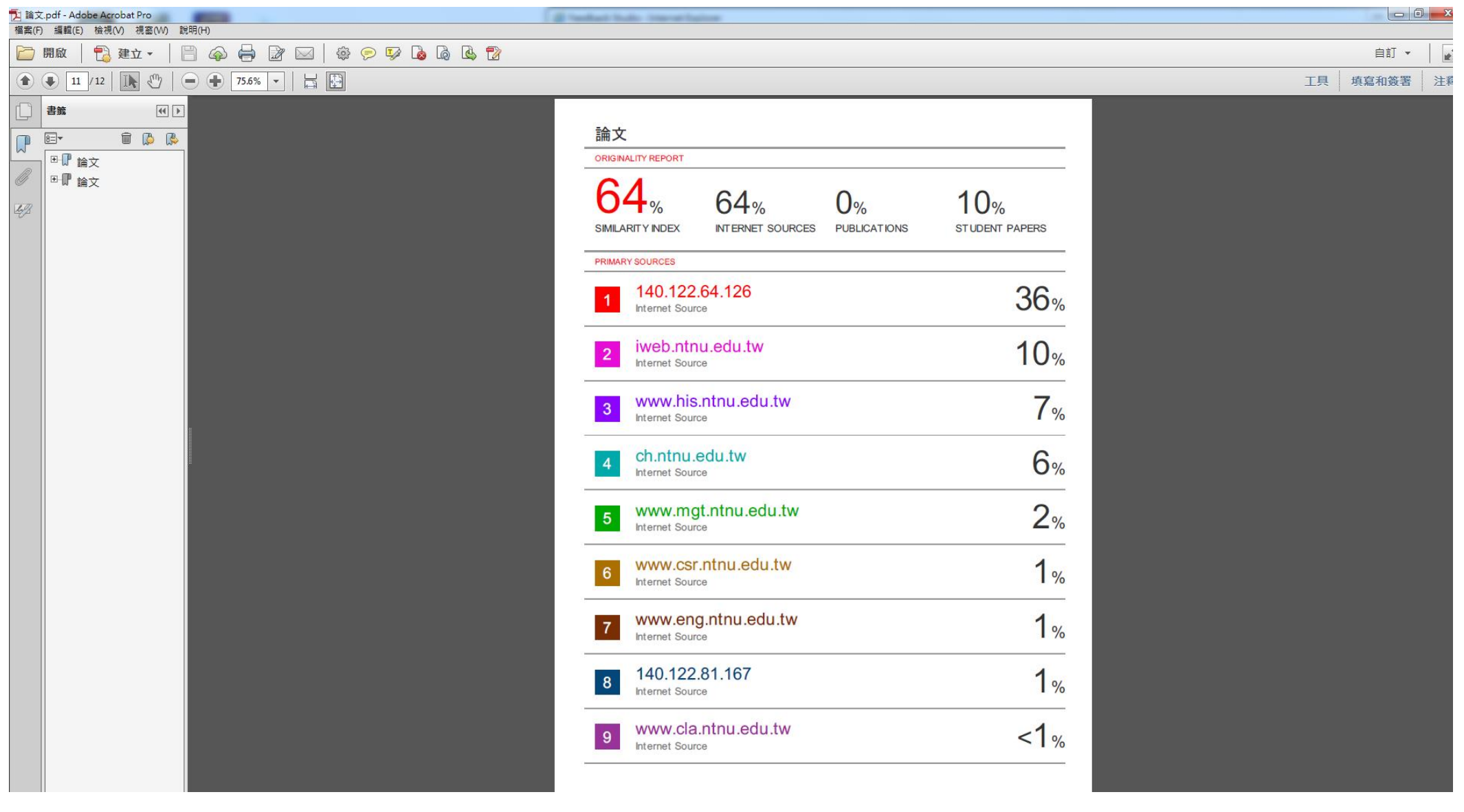

• 僅需列印出顯示百分比之頁面,不須列印論文原稿